### Participant Groups Across the Enterprise

We Will Begin Shortly

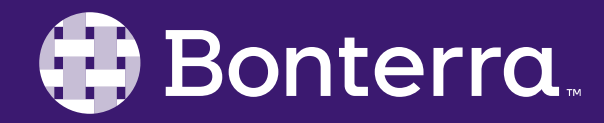

#### Meet Your Trainer

#### Sabrina Gilbert Training Team Lead

trainingteam@bonterratech.com

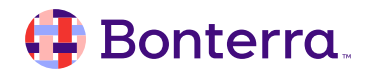

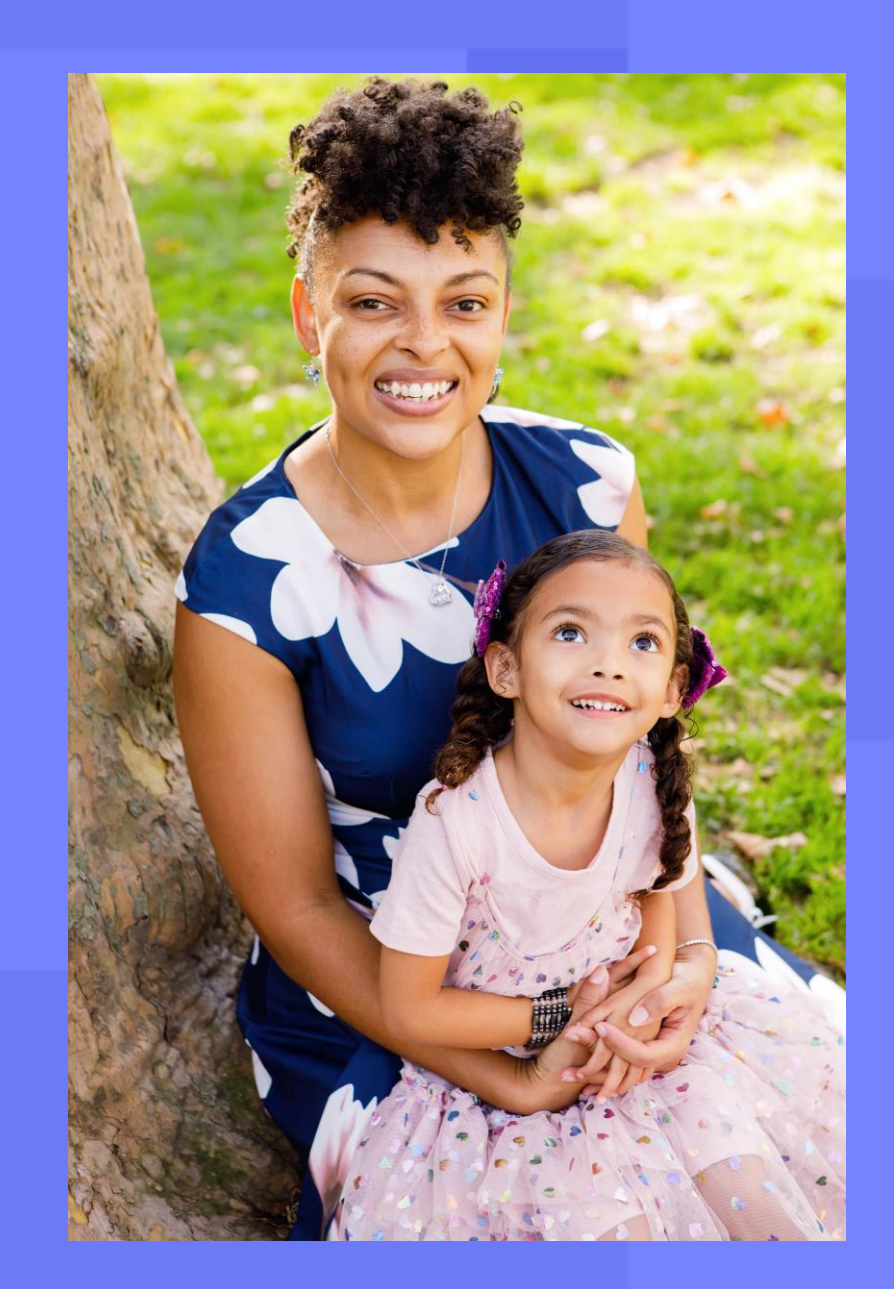

#### Learning Objective

This session will support users in understanding how the Family and Collections features interact across the Enterprise.

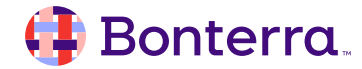

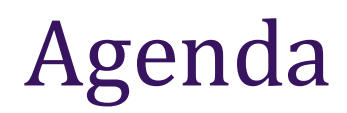

### Site to Site Referrals

### Collections

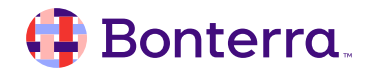

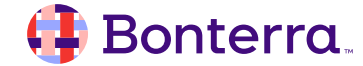

Pull Family demographics & relationships from other sites into your site

Enable Enterprise Settings

Enable Demographic Settings

| Enroll a Participant in Family Services                                                                                                    |                         |                      |                        |     |             |           |            |  |
|----------------------------------------------------------------------------------------------------|-------------------------|----------------------|------------------------|-----|-------------|-----------|------------|--|
| Search Settings Search Help<br>Search for a participant or family to enroll based on your search settings<br>Participant search will return results based on: Full name, CaseNumber, CellPhone, EMail, SSN<br>Family search results will return results based on: Family Name |                         |                      |                        |     |             |           |            |  |
| Only one field                                                                                                    | d will be used to searc | h at any given time. |                        |     |             |           |            |  |
| Participant S                                                                                                    | earch                   |                      |                        |     |             |           |            |  |
| Family Searc                                                                                                    | Family Search jones     |                      |                        |     |             |           |            |  |
| Search                                                                                                    | Search                  |                      |                        |     |             |           |            |  |
| Below are all participants who are not currently enrolled in Family Services with a family name like 'jones'.<br>FAMILY NAME                                                                                                    |                         |                      |                        |     |             |           |            |  |
| John Jor                                                                                                    | nes Family              |                      |                        |     |             |           |            |  |
|                                                                                                    | RELATIONSHIP            | NAME                 | EMAIL                  | SSN | CASE NUMBER | DOB       | HOME PHONE |  |
|                                                                                                    | Child                   | Joy Jones            |                        |     | 10450       |           |            |  |
|                                                                                                    | Parent                  | John Jones           | laughoutloud@yahoo.com |     | 10449       | 7/13/1970 |            |  |
|                                                                                                    |                         |                      |                        |     |             |           |            |  |

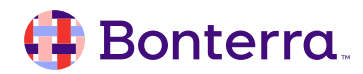

#### <u>Steps</u>

- 1. Enterprise Enroll
- 2. Search for Family
- 3. Click the toggle to view members
- 4. Select desired family members
- 5. Enroll with Different or same start date
- 6. Continue
- 7. Enter date
- 8. Click Enroll Participants

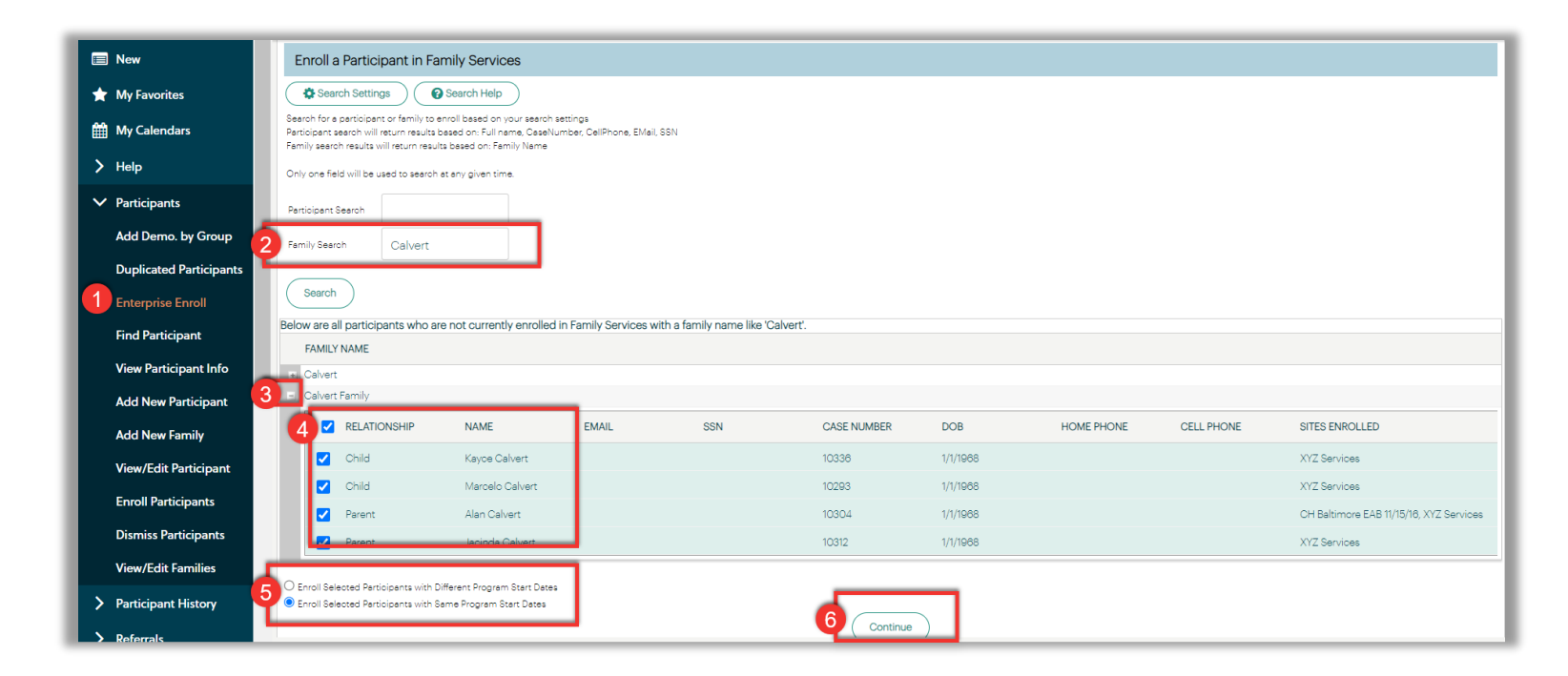

## Site to Site Referrals

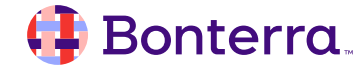

#### Site to Site Referrals

- Refer a Family from your site to another
- Set Referral Form for Family
- Accept Referral Program Setting
- Enable Share and Accept Data points Demographic Settings

| Add Referral                          |       |                                |                    |                 |             |   |                                                                           |
|---------------------------------------|-------|--------------------------------|--------------------|-----------------|-------------|---|---------------------------------------------------------------------------|
| Select Participants                   |       | Referral Form                  |                    | Provider Search |             | ( | Confirmation                                                              |
| <b>/</b>                              |       | Pre                            | evious Next        | _0              |             |   | O                                                                         |
| Show all ineligible programs/entities |       |                                |                    |                 |             |   |                                                                           |
| Butler Family                         | REFER | SITE                           | PROVIDER           | TYPE            | DESCRIPTION |   | SERVICES PROVIDED                                                         |
|                                       |       | T                              |                    | T               |             | T | T                                                                         |
|                                       |       |                                |                    |                 |             |   | Basic Needs,<br>Counseling, Drug                                          |
|                                       |       | All Children First Eaton<br>NJ | Alice Test Program | Program         |             |   | Abuse Treatment,<br>Eviction Rent<br>Assistance, Legal,<br>Medical Public |
|                                       |       |                                |                    |                 |             |   | Benefits, Vetinary<br>Assistance                                          |
|                                       |       | Liang's Aid Society East       | Case Managment     | Program         | 1           |   |                                                                           |
| ↓                                     |       | Thoropole Assistance           |                    |                 |             |   | •                                                                         |

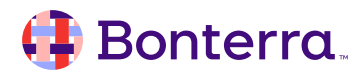

#### Site to Site Referrals

#### <u>Steps</u>

- 1. Add Referrals
- 2. Select Referral Form & Subject Type
- 3. Select Referral to Programs Only
- 4. Search & Select The Family
- 5. Complete the Referral Form
- 6. Select desired program(s)
- 7. Select Members to be referred
- 8. Click Confirm

| Select Participants                                                                   | Referral Form<br>O            | Provider Search | Confirmation<br>O      |
|---------------------------------------------------------------------------------------|-------------------------------|-----------------|------------------------|
| Add Referral                                                                          |                               |                 |                        |
| Select Referral Form: Saving Communi                                                  | ty NY Referral Form 🖌         |                 |                        |
| Make Referral To:<br>O Both Programs and Entities<br>Programs Only<br>O Entities Only |                               |                 |                        |
| Familia                                                                               | Ne                            | xt              |                        |
|                                                                                       |                               |                 |                        |
| H I I H Page size: 50                                                                 | Page 1 of 1, rows 1 to 1 of 1 |                 |                        |
| FAMILY NAME                                                                           |                               |                 | ACTIVE MEMBER<br>COUNT |
|                                                                                       | T                             |                 | Ţ                      |
| 1 D Butler Family                                                                     |                               |                 |                        |

#### 👎 Bonterra.

# Collections

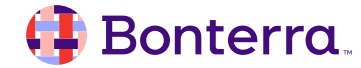

#### Collections

Collection Types are Site Wide Collections are Program Specific Cannot Enterprise Enroll nor Refer

| Play and Learn's Dashbo                                                                 | oard                                                                                          |     |                                 | Edit Dashboard |
|-----------------------------------------------------------------------------------------|-----------------------------------------------------------------------------------------------|-----|---------------------------------|----------------|
| Collection Information                                                                  |                                                                                               |     |                                 | 0-t            |
| Children Class                                                                          | ses Information                                                                               |     |                                 |                |
| Children Classes Name<br>Number of members:<br>Class Room:<br>Teacher:<br>Meeting Days: | : Play and Learn<br>7<br>Room 2<br>Ms. Nichola<br>Tues Thurs                                  | e 🖉 | J                               |                |
| Collection Members                                                                      |                                                                                               | ±-0 | Collection TouchPoints          | ±⊐0            |
| Children Clas                                                                           | ses Members                                                                                   |     | Collection TouchPoints          |                |
|                                                                                         | Name<br><u>Aaron, Hank</u><br><u>Able, Jane</u><br><u>Ahmed, Alex</u><br><u>Cork, Johanne</u> |     | You have no recent TouchPoints. |                |

#### Collections

Members in the Collection vary Enterprise Enroll Participants Recreate the Collection

| Play and Learn's Dashb                                                                  | oard                                                                                          |               |                                 | Edit Dashboard |
|-----------------------------------------------------------------------------------------|-----------------------------------------------------------------------------------------------|---------------|---------------------------------|----------------|
| Collection Information                                                                  |                                                                                               |               |                                 | 0-t            |
| Children Clas                                                                           | ses Information                                                                               |               |                                 |                |
| Children Classes Name<br>Number of members:<br>Class Room:<br>Teacher:<br>Meeting Days: | e: Play and Learn<br>7<br>Room 2<br>Ms. Nichola<br>Tues Thurs                                 | <b>ø 0</b> ii | I                               |                |
| Collection Members                                                                      |                                                                                               | ± ⊐Ø          | Collection TouchPoints          | ±-10           |
| Children Classes Members                                                                |                                                                                               |               | Collection TouchPoints          |                |
|                                                                                         | Name<br><u>Aaron, Hank</u><br><u>Able, Jane</u><br><u>Ahmed, Alex</u><br><u>Cork, Johanne</u> |               | You have no recent TouchPoints. |                |

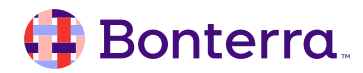

# **Additional Resources**

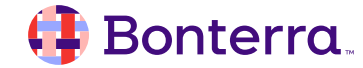

#### Additional Training Opportunities

- <u>Knowledge Base</u> How-To Articles (Search Chat or Visit Online)
- Bonterra Academy Free Webinars & Recordings
- <u>Foundations</u> Intensive, Multiday Courses to Cover Admin Basics
- <u>Admin Labs</u> 2 Hour Live Trainings on Specific Capabilities

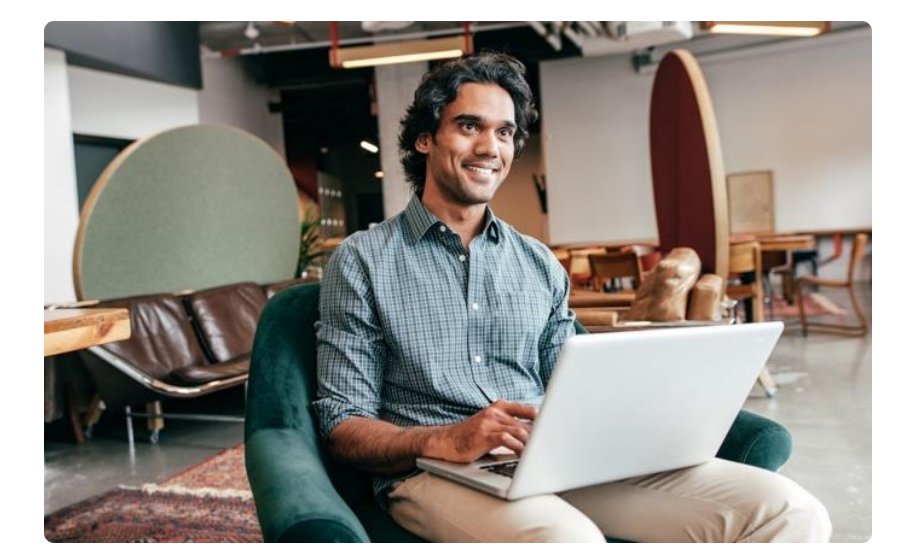

Build confidence & knowledge in our software!

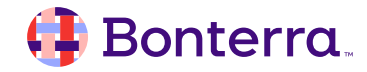

#### **Customer Support**

## Reach out to our Customer Support Team with Questions or Concerns.

Weekdays 7am – 7pm CST via chat or through email: eto@bonterratech.com

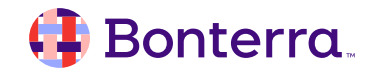

- Ask questions about functionality covered in this training
- Ask trainer to redo a demo
- Ask real-life application questions
- Or sign off and we will see you in the next training!

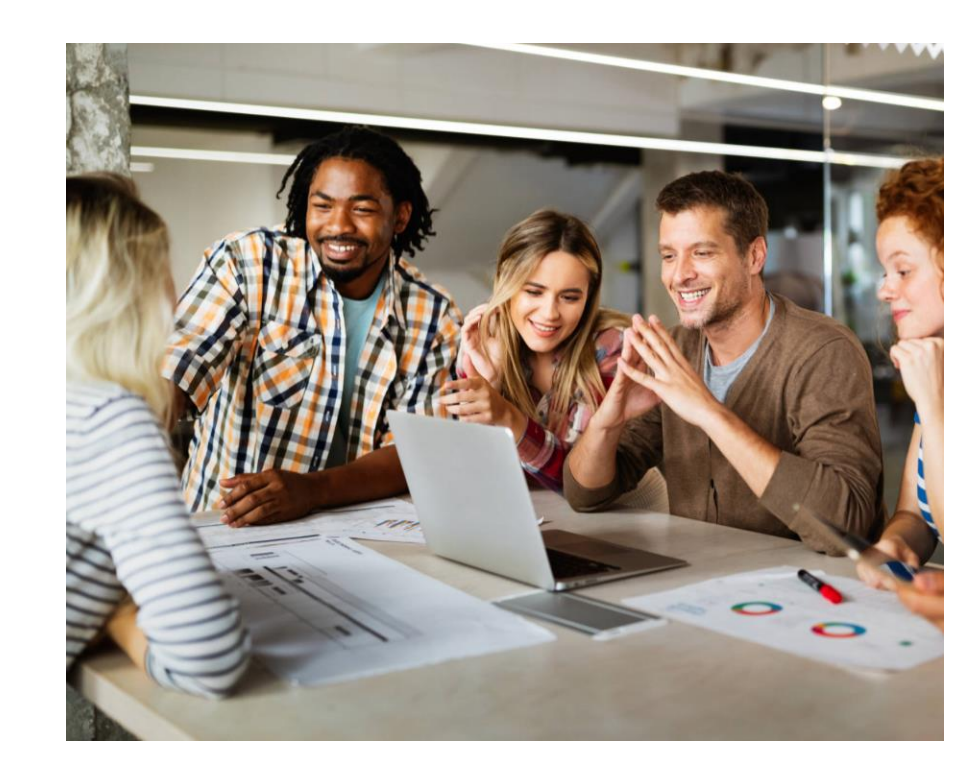

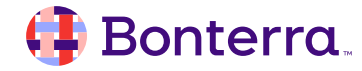

### Thank you for attending!

We hope to see you in future trainings.

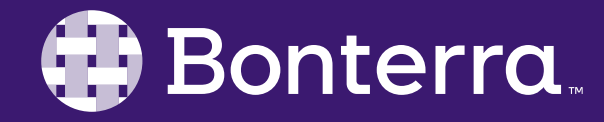